# KEYENCE. KV KV-700/1000/3000/5000/7000 Series

# **Computer Link Serial Driver**

Supported version

TOP Design Studio

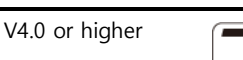

# CONTENTS

We would like to thank our customers for using M2I's "Touch Operation Panel (M2I TOP) Series". Read this manual and familiarize yourself with the connection method and procedures of the "TOP and external device".

## 1. System configuration

## Page 2

Describes the devices required for connection, the setting of each device, cables, and configurable systems.

# 2. External device selection Page 3

Select a TOP model and an external device.

# **3.** TOP communication setting Page 4

Describes how to set the TOP communication.

## 4. External device setting Page 9

Describes how to set up communication for external devices.

### 5. Cable table

### Page 10

Page 11

Describes the cable specifications required for connection.

## 6. Supported addresses

Refer to this section to check the addresses which can communicate with an external device.

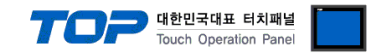

# 1. System configuration

The system configuration of TOP and "Keyence KV Series Computer Link" is as follows:

| Series              | CPU                                                                            | Link I/F       | Communication method | Communication setting                                                       | Cable                     |
|---------------------|--------------------------------------------------------------------------------|----------------|----------------------|-----------------------------------------------------------------------------|---------------------------|
| KV Series<br>Loader | KV-700<br>KV-1000 series<br>KV-3000 series<br>KV-5000 series<br>KV-7000 series | NC10L<br>NC20L | RS-422               | <u>3. TOP communication</u><br><u>setting</u><br>4. External device setting | <u>5.1. Cable table 1</u> |

■ Connection configuration

 $\cdot$  1:N (one TOP and multiple external devices) connection – configuration which is possible in RS422 communication.

|--|--|--|--|--|

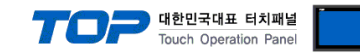

# 2. External device selection

■ Select a TOP model and a port, and then select an external device.

|                                                                                                    | 0401                                                                                                    |                                                                                                    |                                                                                           |              |                     |
|----------------------------------------------------------------------------------------------------|----------------------------------------------------------------------------------------------------|----------------------------------------------------------------------------------------------------|-------------------------------------------------------------------------------------------|--------------|---------------------|
| PLC select [C                                                                                                    | OM2]                                                                                                    |                                                                                                    |                                                                                           |              |                     |
| Filter : [All]                                                                                                    |                                                                                                    |                                                                                                    | $\sim$                                                                                    | Search :     |                     |
| Vendor                                                                                                    |                                                                                                    | Model                                                                                                    |                                                                                           |              |                     |
| SAMWONTECH                                                                                                    | ^                                                                                                    |                                                                                                    | KV-10/16/24/40                                                                            |              |                     |
| SICK AG.                                                                                                    |                                                                                                    |                                                                                                    | KV-700/1000/3000/50                                                                       | 00/7000/8000 |                     |
| FUJI Electric Co., Ltd.                                                                                                    |                                                                                                    | 1                                                                                                    |                                                                                           |              |                     |
| SANGJI Precision Co., L                                                                                                    | .td.                                                                                                    |                                                                                                    | barcode Reader bi Sel                                                                     | les          |                     |
| DEVA                                                                                                    |                                                                                                    | <b>P</b>                                                                                                    | KV NANO Series                                                                            |              |                     |
| OPTICON                                                                                                    |                                                                                                    |                                                                                                    |                                                                                           |              |                     |
| TOHNICHI                                                                                                    |                                                                                                    |                                                                                                    |                                                                                           |              |                     |
| Giddings & Lewis Motior                                                                                                    | Control                                                                                                    |                                                                                                    |                                                                                           |              |                     |
| DELTA TAU Data Syster                                                                                                    | ms                                                                                                    |                                                                                                    |                                                                                           |              |                     |
| KEYENCE Corporation                                                                                                    |                                                                                                    |                                                                                                    |                                                                                           |              |                     |
| Digital Electronics Corpo                                                                                                    | oration                                                                                                    |                                                                                                    |                                                                                           |              |                     |
| HONEYWELL                                                                                                    |                                                                                                    |                                                                                                    |                                                                                           |              |                     |
| MISUMI                                                                                                    |                                                                                                    |                                                                                                    |                                                                                           |              |                     |
| PARKER HANNIEIN Con                                                                                                    | noration                                                                                                    |                                                                                                    |                                                                                           |              |                     |
| elect Device                                                                                                    |                                                                                                    |                                                                                                    |                                                                                           |              |                     |
| elect Device PLC Setting[ KV-7                                                                                                    | 700/1000/30                                                                                                    | 000/500                                                                                                    | 00/7000/8000 ]                                                                            |              |                     |
| elect Device PLC Setting[ KV-7 Alias Name Interface                                                                                                    | 700/1000/30<br>: PLC1<br>: Computer Link                                                                                                    | 000/500                                                                                                    | 00/7000/8000 ]                                                                            |              | I                   |
| elect Device<br>PLC Setting[ KV-7<br>Alias Name<br>Interface<br>Protocol                                                                                                    | 700/1000/30<br>: PLC1<br>: Computer Link<br>: KV Mode (Hos                                                                                                    | 000/500                                                                                                    | 00/7000/8000 ]<br>~<br>~                                                                  |              | Comm Manual         |
| elect Device<br>PLC Setting[ KV-7<br>Alias Name<br>Interface<br>Protocol<br>String Save Mode                                                                                    | 700/1000/30<br>: PLC1<br>: Computer Link<br>: KV Mode (Hos<br>: First LH HL                                                                                                    | 000/500<br>(<br>t Link)<br>Cha                                                                                                    | 00/7000/8000 ]                                                                            | (            | Comm Manual         |
| elect Device PLC Setting[ KV-7 Alias Name Interface Protocol String Save Mode Use Redundam                                                                                      | 700/1000/30<br>: PLC1<br>: Computer Link<br>: KV Mode (Hos<br>: First LH HL                                                                                                    | 000/500<br>«<br>:t Link)<br>Cha                                                                                                    | 00/7000/8000 ]                                                                            | (            | Comm Manual         |
| elect Device PLC Setting[ KV-7 Alias Name Interface Protocol String Save Mode Use Redundan Operate Conditon :                                                                   | YOO/1000/30<br>: PLC1<br>: Computer Link<br>: KV Mode (Hos<br>: First LH HL<br>CY<br>ND ~                                                                                                    | 000/500<br>(<br>it Link)<br>Cha                                                                                                    | 00/7000/8000 ]                                                                            | (            | Comm Manual         |
| elect Device PLC Setting[ KV-7 Alias Name Interface Protocol String Save Mode Use Redundann Operate Condition : Change Condition :                                              | POO/ 1000/30<br>PLC1<br>Computer Link<br>KV Mode (Hos<br>First LH HL<br>CY<br>ND<br>TimeOut                                                                                                    | c<br>t Link)<br>5                                                                                                    | 00/7000/8000 ]                                                                            | (            | Comm Manual         |
| elect Device PLC Setting[KV-7 Alias Name Interface Protocol String Save Mode Use Redunctann Operate Condition : Change Condition :                                              | POO/1000/30<br>PLC1<br>Computer Lini<br>KV Mode (Hos<br>First LH HL<br>Cy<br>ND<br>TimeOut<br>Condition                                                                                                    | 5                                                                                                    | 00/7000/8000 ]                                                                            |              | Comm Manual         |
| elect Device PLC Setting[KV-7 Alias Name Interface Protocol String Save Mode Use Redundant Operate Condition : Change Condition : Primary Option                                | VOO/1000/38  PLC1 Computer Lini KV Mode (Hos First LH HL Cy ND Condition                                                                                                    | 5                                                                                                    | D0/7000/8000 ]                                                                            |              | Comm Manual         |
| elect Device PLC Setting[KV-7 Alias Name Interface Protocol String Save Mode Use Redundan Operate Condition : Change Condition : Primary Option Timeout                         | VOO/1000/30<br>: PLC1<br>: Computer Link<br>: KV Mode (Hos<br>: First LH HL<br>CY<br>ND<br>Condition<br>300                                                                                                    | c t Link) Cha                                                                                                    | 00/7000/8000 ]                                                                            |              | Comm Manual         |
| elect Device PLC Setting[KV-7 Alias Name Interface Protocol String Save Mode Use Redundan Operate Condition : Change Condition : Primary Option Timeout Send Wait               | Y00/1000/30           :         PLC1           :         Computer Link           :         KV Mode (Hos           :         First LH HL           CV         ND           TimeOut         Condition           300         Image: Description of the second second s | c t Link)<br>( Chi<br>5<br>msec<br>msec                                                                                                    | 00/7000/8000 ]<br>v<br>v<br>v<br>v<br>v<br>v<br>v<br>v<br>v<br>v<br>v<br>v<br>v           |              | Comm Manual         |
| elect Device PLC Setting[KV-7 Alias Name Interface Protocol String Save Mode Use Redundam Operate Condition : Change Condition : Primary Option Timeout Send Wait Retry         | YOO/ 1000/30           :         PLC1           :         Computer Lini           :         KV Mode (Hos           :         First LH HL           Cy           NND         ImeOut           Condition           300         \$           5         \$                                                                                                    | 5 ] msec                                                                                                    | 00/7000/8000 ]<br>∨<br>∨<br>×<br>(Second)                                                 |              | Comm Manual<br>Edit |
| elect Device PLC Setting[KV-7 Alias Name Interface Protocol String Save Mode USe Redunctann Operate Condition : Primary Option Timeout Send Wait Retry Network                  | Y00/1000/30           :         PLC1           :         Computer Link           :         KV Mode (Hos           :         First LH HL           Cy           NND           TimeOut           Condition           300           5           1:1                                                                                                    | 000/500                                                                                                    | 200/70000/8000 ]                                                                          |              | Comm Manual         |
| elect Device PLC Setting[KV-7 Alias Name Interface Protocol String Save Mode Use Redundam Operate Condition : Primary Option Timeout Send Wait Retry Network                    | 200/1000/30     PLC1     Computer Link     KV Mode (Hos     First LH HL     Cy     TimeOut     Condition     300 €     5 €     1:1 ✓                                                                                                    | Children Children Chi | 00/7000/8000 ]                                                                            |              | Comm Manual         |
| elect Device PLC Setting[KV-7 Alias Name Interface Protocol String Save Mode Use Redundant Operate Condition : Primary Option Timeout Send Wait Retry Network                   | 200/1000/30<br>: [PLC1<br>: Computer Lini<br>: KV Mode (Hos<br>: First LH HL<br>CY<br>TimeOut<br>Condition<br>300 €<br>5 €<br>1:1 ✓                                                                                                    | c c t Link)<br>Chi Chi Chi Chi Chi Chi Chi Chi Chi Chi                                                                                                    | 00/7000/8000 ]                                                                            |              | Comm Manual         |
| elect Device PLC Setting[KV-7 Alias Name Interface Protocol String Save Mode Use Redundam Operate Condition : Change Condition : Primary Option Timeout Send Wait Retry Network | 200/1000/30         :       PLC1         :       Computer Lini         :       KV Mode (Hos         :       First LH HL         Cy         NND         TimeOut         Condition         300         5         111                                                                                                    | Children Children Chi | 00/7000/8000 ]<br>∨<br>∨<br>v<br>v<br>v<br>v<br>v<br>v<br>v<br>v<br>v<br>v<br>v<br>v<br>v |              | Comm Manual         |
| elect Device PLC Setting[KV-7 Alias Name Interface Protocol String Save Mode Use Redundam Operate Condition : Change Condition : Primary Option Timeout Send Wait Retry Network | 200/1000/30<br>: [PLC1<br>: Computer Lini<br>: KV Mode (Hos<br>: First LH HL<br>CY<br>NND ✓<br>TimeOut<br>Condition<br>300 €<br>5 €<br>1:1 ✓                                                                                                    | Children Children Chi | 200/70000/8000 ]<br>v<br>v<br>v<br>v<br>v<br>v<br>v<br>v<br>v<br>v<br>v<br>v<br>v         |              | Comm Manual<br>Edit |

| Settings                      |        | Contents                                                                                                    |                                           |                                                   |  |
|-------------------------------|--------|----------------------------------------------------------------------------------------------------|-------------------------------------------|---------------------------------------------------|--|
| TOP                           | Model  | Check the TOP display and process to select the touch model.                                                      |                                           |                                                   |  |
| External device               | Vendor | Select the vendor of the external device to be connected to TOP.<br>Select "KEYENCE > KV-700/1000/3000/5000/7000" |                                           |                                                   |  |
|                               | PLC    | Select an external device to connect to TOP.                                                                      |                                           |                                                   |  |
|                               |        | Model                                                                                                    | Interface                                 | Protocol                                          |  |
| KEYENCE KV Series Loader Comp |        | Computer Link                                                                                                    | Computer Link(KV LINK MODE                |                                                   |  |
|                               |        | Please check the system config<br>connect is a model whose syste                                                  | juration in Chapter<br>m can be configure | r 1 to see if the external device you want to ed. |  |

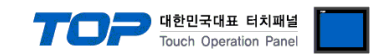

# 3. TOP communication setting

The communication can be set in TOP Design Studio or TOP main menu. The communication should be set in the same way as that of the external device.

### 3.1 Communication setting in TOP Design Studio

#### (1) Communication interface setting

■ [Project > Project Property > TOP Setting] → [Project Option > "Use HMI Setup" Check > Edit > Serial]

- Set the TOP communication interface in TOP Design Studio.

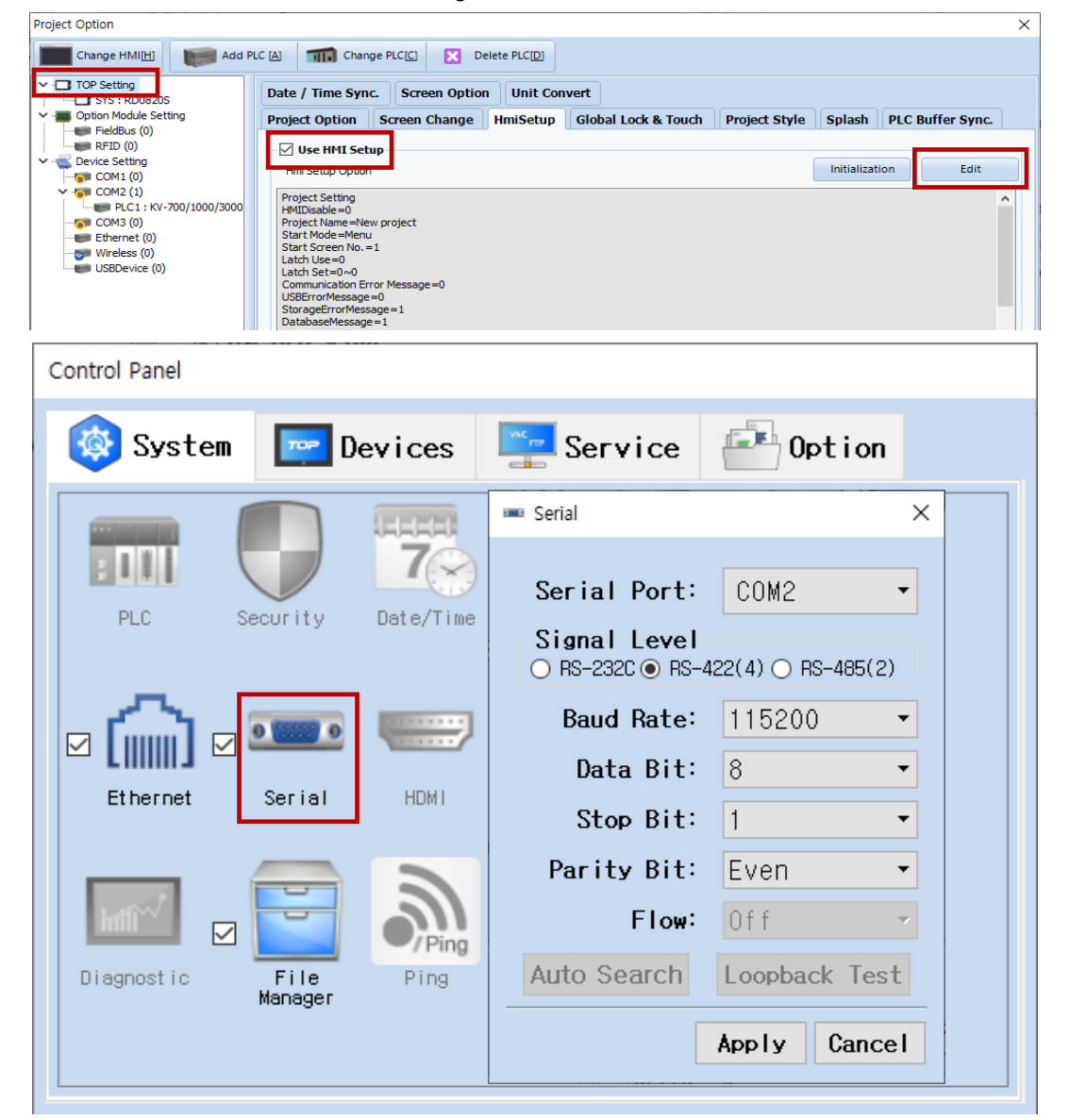

| Items               | ТОР    | External device | Remarks |
|---------------------|--------|-----------------|---------|
| Signal Level (port) | RS-422 | RS-422          |         |
| Baud Rate           | 115200 |                 |         |
| Data Bit            | 8      |                 |         |
| Stop Bit            | 1      |                 |         |
| Parity Bit          | Eve    | n               |         |

\* The above settings are examples recommended by the company.

| Items        | Description                                                                                     |
|--------------|-------------------------------------------------------------------------------------------------|
| Signal Level | Select the serial communication method between the TOP and an external device.                  |
| Baud Rate    | Select the serial communication speed between the TOP and an external device.                   |
| Data Bit     | Select the serial communication data bit between the TOP and an external device.                |
| Stop Bit     | Select the serial communication stop bit between the TOP and an external device.                |
| Parity Bit   | Select the serial communication parity bit check method between the TOP and an external device. |

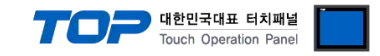

#### (2) Communication option setting

■ [Project > Project Property > Device Setting > COM > PLC1: Computer Link]

Set the options of the communication driver in TOP Design Studio.

| Project Option                                                                                                    |                                                                                                    |       | ×         |
|----------------------------------------------------------------------------------------------------|----------------------------------------------------------------------------------------------------|-------|-----------|
| Change HMI[H] Add F                                                                                                    | PLC [A] TID Change PLC[C] X Delete PLC[D]                                                                                                    |       |           |
| Change HMI[H] Add F<br>Change HMI[H] Change Add F<br>Change HMI[H] Change Add F<br>Correction Module Setting<br>Correction FieldBus (0)<br>Correction RFID (0)<br>Correction Correction (0)<br>Correction Correction (0)<br>Correction (0)<br>Correction (0 | PLC [d] The Change PLC[C] Color Delete PLC[D]  PLC Setting[ KV-700/1000/3000/5000/7000/8000 ]  Alias Name : PLC1 Interface : Computer Link Protocol : KV Mode (Host Link)  String Save Mode : First LH HL Change Condition : ImeOut Change Condition : ImeOut Condition Edit  Primary Option Timeout 300 © msec Send Wait 0 © msec Retry S© Network 1:1 ✓ | Co    | mm Manual |
| < >                                                                                                    |                                                                                                    |       |           |
|                                                                                                    |                                                                                                    | Apply | Close     |

| Items         | Settings                                                                               | Remarks               |
|---------------|----------------------------------------------------------------------------------------|-----------------------|
| Interface     | Configure the communication interface between the TOP and an external device.          | Refer to "2. External |
| Protocol      | Configure the communication protocol between the TOP and an external device.           | device selection".    |
| TimeOut (ms)  | Set the time for the TOP to wait for a response from an external device.               |                       |
| SendWait (ms) | Set the waiting time between TOP's receiving a response from an external device and    |                       |
|               | sending the next command request.                                                      |                       |
| Station Num   | Enter the Kv mode's Station Num.                                                       |                       |
| StationNoUse  | Determines whether or not the Station Num is going to be used. (0: Disable; 1: Enable) |                       |
|               | If the Station Num does not match the plc, the plc does not respond.                   |                       |

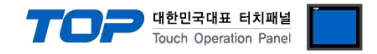

#### 3.2. Communication setting in TOP

\* This is a setting method when "Use HMI Setup" in the setting items in "3.1 TOP Design Studio" is not checked.

■ Touch the top of the TOP screen and drag it down. Touch "EXIT" in the pop-up window to go to the main screen.

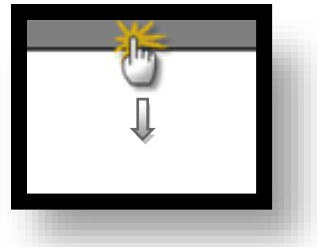

#### (1) Communication interface setting

■ [Main Screen > Control Panel > Serial]

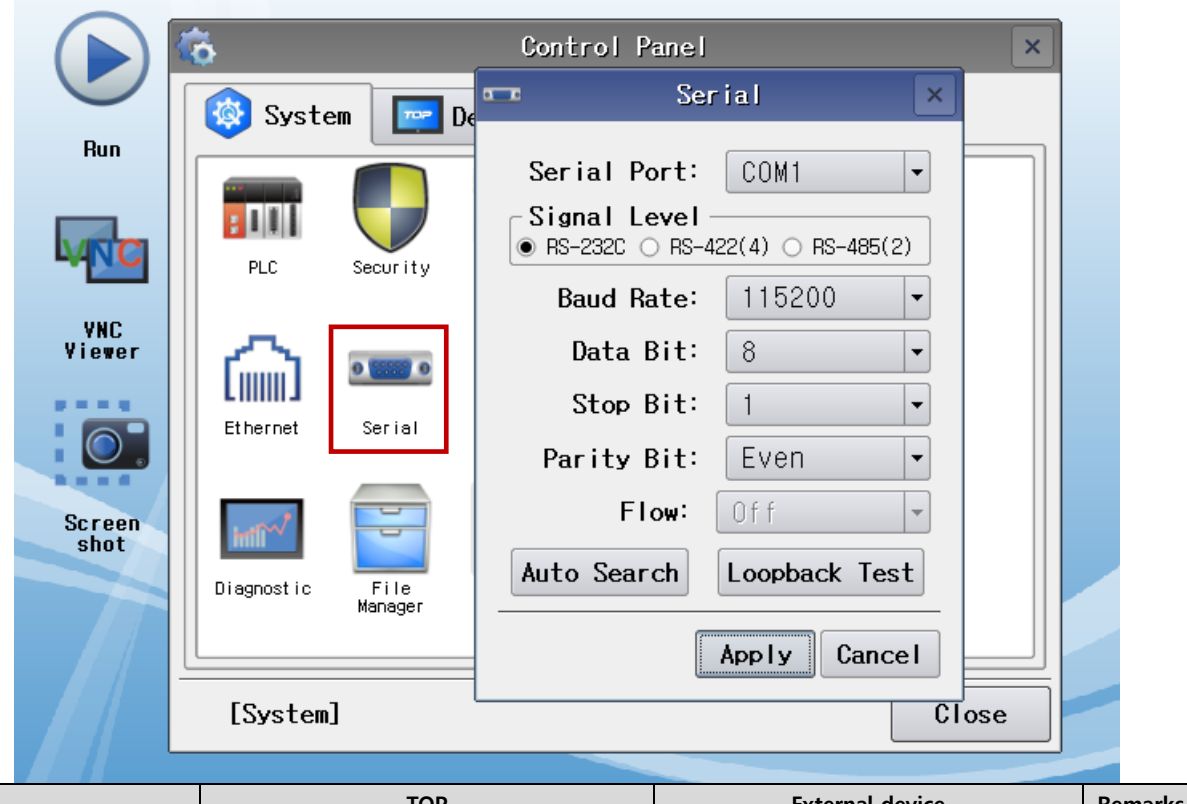

| Items               | ТОР    | External device | Remarks |
|---------------------|--------|-----------------|---------|
| Signal Level (port) | RS-422 | RS-422          |         |
| Baud Rate           | 115200 |                 |         |
| Data Bit            | 8      |                 |         |
| Stop Bit            | 1      |                 |         |
| Parity Bit          | Eve    | n               |         |

\* The above settings are setting examples recommended by the company.

| Items        | Description                                                                                     |
|--------------|-------------------------------------------------------------------------------------------------|
| Signal Level | Select the serial communication method between the TOP and an external device.                  |
| Baud Rate    | Select the serial communication speed between the TOP and an external device.                   |
| Data Bit     | Select the serial communication data bit between the TOP and an external device.                |
| Stop Bit     | Select the serial communication stop bit between the TOP and an external device.                |
| Parity Bit   | Select the serial communication parity bit check method between the TOP and an external device. |

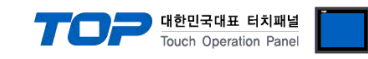

#### (2) Communication option setting

■ [Main Screen > Control Panel > PLC]

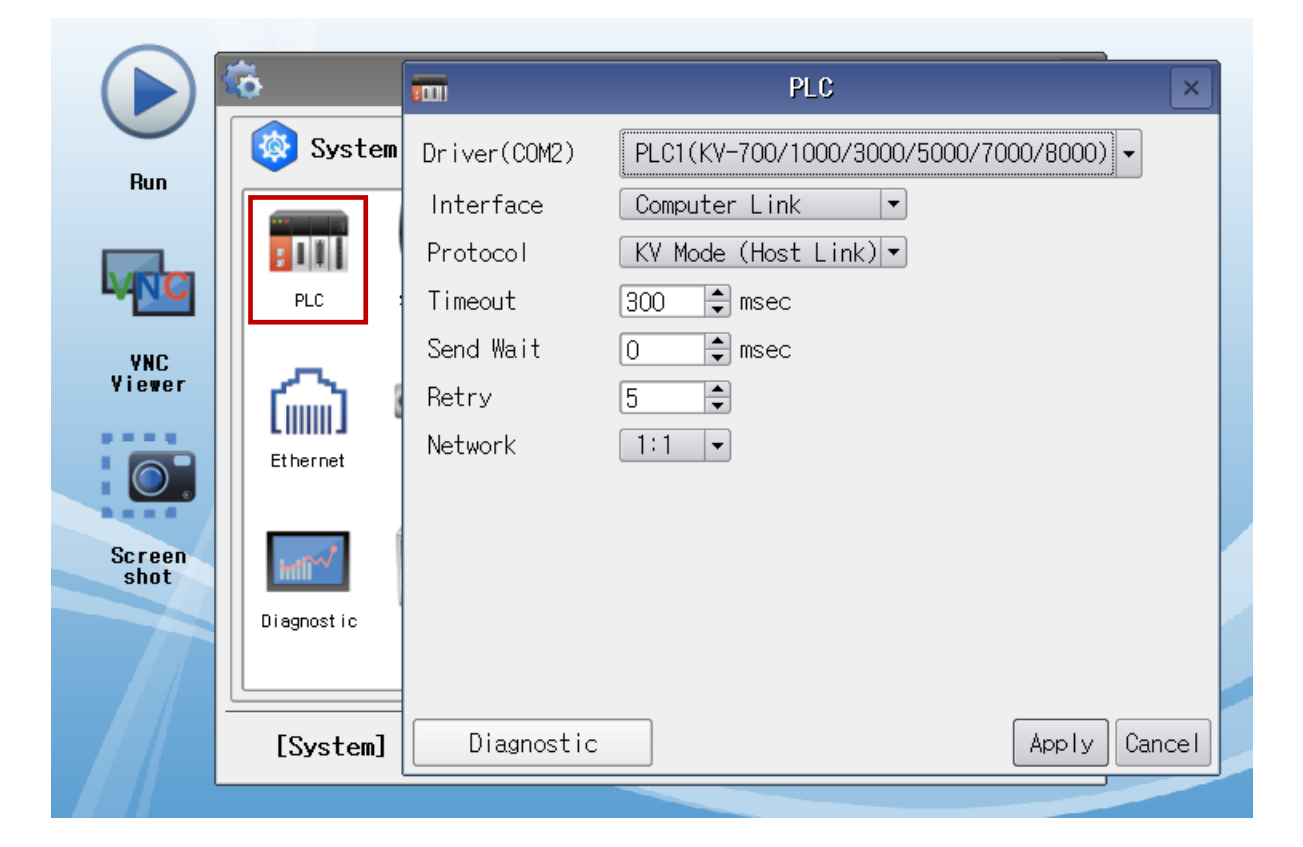

| Items         | Settings                                                                               | Remarks               |
|---------------|----------------------------------------------------------------------------------------|-----------------------|
| Interface     | Configure the communication interface between the TOP and an external device.          | Refer to "2. External |
| Protocol      | Configure the communication protocol between the TOP and an external device.           | device selection".    |
| TimeOut (ms)  | Set the time for the TOP to wait for a response from an external device.               |                       |
| SendWait (ms) | Set the waiting time between TOP's receiving a response from an external device and    |                       |
|               | sending the next command request.                                                      |                       |
| Station Num   | Enter the Kv mode's Station Num.                                                       |                       |
| StationNoUse  | Determines whether or not the Station Num is going to be used. (0: Disable; 1: Enable) |                       |
|               | If the Station Num does not match the plc, the plc does not respond.                   |                       |

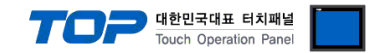

#### **3.3 Communication diagnostics**

■ Check the interface setting status between the TOP and an external device.

- Touch the top of the TOP screen and drag it down. Touch "EXIT" in the pop-up window to go to the main screen.

- Check if the port (COM1/COM2/COM3) settings you want to use in [Control Panel > Serial] are the same as those of the external device.

Diagnosis of whether the port communication is normal or not

- Touch "Communication diagnostics" in [Control Panel > PLC].

- The Diagnostics dialog box pops up on the screen and determines the diagnostic status.

| ОК             | Communication setting normal                                                                             |
|----------------|----------------------------------------------------------------------------------------------------|
| Time Out Error | Communication setting abnormal                                                                           |
|                | - Check the cable, TOP, and external device setting status. (Reference: Communication diagnostics sheet) |

■ Communication diagnostics sheet

- If there is a problem with the communication connection with an external terminal, please check the settings in the sheet below.

| ltems           | Contents                |                 | Check |                                       | Remarks                                                  |  |
|-----------------|-------------------------|-----------------|-------|---------------------------------------|----------------------------------------------------------|--|
| System          | How to connect the sy   | stem            | OK    | NG                                    | 1 System configuration                                   |  |
| configuration   | Connection cable name   | е               | OK    | NG                                    |                                                          |  |
| ТОР             | Version information     |                 | OK    | NG                                    |                                                          |  |
|                 | Port in use             | OK              | NG    |                                       |                                                          |  |
|                 | Driver name             | OK              | NG    |                                       |                                                          |  |
|                 | Other detailed settings | OK              | NG    |                                       |                                                          |  |
|                 | Relative prefix         | Project setting | OK    | NG                                    |                                                          |  |
|                 |                         | Communication   | ОК    | NG                                    | 2. External device selection<br>3. Communication setting |  |
|                 |                         | diagnostics     |       |                                       |                                                          |  |
|                 | Serial Parameter        | Transmission    | OK    | NG                                    |                                                          |  |
|                 |                         | Speed           | ŬK    |                                       |                                                          |  |
|                 |                         | Data Bit        | OK    | NG                                    |                                                          |  |
|                 |                         | Stop Bit        | OK    | NG                                    |                                                          |  |
|                 |                         | Parity Bit      | OK    | NG                                    |                                                          |  |
| External device | CPU name                |                 | OK    | NG                                    |                                                          |  |
|                 | Communication port n    | OK              | NG    |                                       |                                                          |  |
|                 | Protocol (mode)         | OK              | NG    |                                       |                                                          |  |
|                 | Setup Prefix            | OK              | NG    |                                       |                                                          |  |
|                 | Other detailed settings |                 | OK    | NG                                    | 1. External device cotting                               |  |
|                 | Serial Parameter        | Transmission    | OK    | NG                                    | 4. External device setting                               |  |
|                 |                         | Speed           | ŬK    |                                       |                                                          |  |
|                 |                         | Data Bit        | OK    | NG                                    |                                                          |  |
|                 |                         | Stop Bit        | OK    | NG                                    |                                                          |  |
|                 |                         | Parity Bit      | OK    | NG                                    |                                                          |  |
|                 | Check address range     |                 |       |                                       | 6. Supported addresses                                   |  |
|                 |                         | ОК              | NG    | (For details, please refer to the PLC |                                                          |  |
|                 |                         |                 |       | vendor's manual.)                     |                                                          |  |

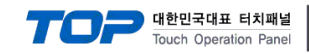

#### 4.1 KV 5500/5000/3000 series

No additional settings need to be configured for the external device.

#### 4. 2 KV-7000 series

From Extension cassette, configure the operation mode to KV mode (host link), as shown in the figure below.

| Extension cassette (right) (Port 2) |                           |   |  |  |  |  |
|-------------------------------------|---------------------------|---|--|--|--|--|
| Extension cassette                  | KV-N11L(RS-422A/485)      |   |  |  |  |  |
| Operation mode                      | KV mode (host link) -     |   |  |  |  |  |
| Interface                           | RS-422A/485 (4-wire type) |   |  |  |  |  |
| Baud rate                           | 115200bps                 | _ |  |  |  |  |
| Data bit length                     | 8bit(*)                   |   |  |  |  |  |
| Start bit                           | 1 bit(*)                  |   |  |  |  |  |
| Stop bit                            | 1 bit(*)                  |   |  |  |  |  |
| Parity                              | Even number(*)            |   |  |  |  |  |
| RS/CS flow control                  | Disable(*)                |   |  |  |  |  |
| KV mode Station No.                 | 0(*)                      |   |  |  |  |  |

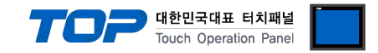

# 5. Cable table

This chapter introduces a cable diagram for normal communication between the TOP and the corresponding device.

#### 5.1. Cable table 1

■ RS-422 (connection)

(A) TOPR COM Port (9 pin)

| COM                                               |        |        |                  | "HITACHI Series" |        |                     |
|---------------------------------------------------|--------|--------|------------------|------------------|--------|---------------------|
| Pin                                               | Signal | Pin    | Cable connection | Pin              | Signal | Pin                 |
| arrangement*Note 1)                               | name   | number |                  | number           | name   | arrangement*Note 1) |
| $ \begin{array}{ccc} 1 & 5 \\ 0 & 0 \end{array} $ | RDA    | 1 ·    |                  |                  | SDB    |                     |
|                                                   |        | 2      |                  |                  |        |                     |
|                                                   |        | 3      |                  |                  |        |                     |
| Based on                                          | RDB    | 4 ·    |                  |                  | SDA    |                     |
| communication                                     | SG     | 5      |                  |                  |        |                     |
| cable connector                                   | SDA    | 6 ·    |                  |                  | RDB    |                     |
| front,                                            |        | 7      |                  |                  |        |                     |
| D-SUB 9 Pin male                                  |        | 8      |                  |                  |        |                     |
| (male, convex)                                    | SDB    | 9 ·    |                  |                  | RDA    |                     |

\*Note 1) The pin arrangement is as seen from the connecting side of the cable connection connector.

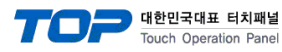

# 6. Supported addresses

## The devices available in TOP are as follows:

The device range (address) may differ depending on the CPU module series/type. The TOP series supports the maximum address range used by the external device series. Please refer to each CPU module user manual and be take caution to not deviate from the address range supported by the device you want to use.

| Device                           |                | Bit Address             | Word Address        | Remarks |
|----------------------------------|----------------|-------------------------|---------------------|---------|
| Data Memory                      |                | DM0000.00 - DM65534.15  | DM0000 – DM65534    |         |
| Control Memory                   |                | CM0000.00 – CM5999.15   | CM0000 – CM5999     |         |
| Temporary I                      | Vemory         | TM000.00 – TM511.15     | TM000 – TM511       |         |
| Expansion D                      | Data Memory    | EM00000.00 – EM65534.15 | EM00000 – EM65534   |         |
| File Register                    | - Current Bank | FM00000.00 – FM32767.15 | FM00000 – FM32767   |         |
| Work Memory                      |                | VM00000.00 – VM59999.15 | VM00000 – VM59999   |         |
| Link Register                    |                | W000.00 – W999.15       | W000 – W999         |         |
| Digital Timer                    |                | TRM0.00 – TRM7.15       | TRM0 – TRM7         |         |
| Index Register                   |                |                         | Z01 – Z12           | 32bit   |
| Link Register                    |                |                         | W0000 – WFFFF       |         |
| High-Speed Counter Current Value |                |                         | CTH0 – CTH1         | 32bit   |
| High-Speed Counter Comparator    |                |                         | CTC0 – CTC3         | 32bit   |
| File Register                    |                |                         | 7500000 75121071    |         |
| - Consecutive Number mode        |                |                         | 2F000000 - 2F131071 |         |
| Input/Output                     |                | R00000 – R99915         | R000 – R999         |         |
| Control Relay                    |                | CR0000 – CR3915         | CR00 – CR39         |         |
| Internal Auxiliary Relay         |                | MR00000 – MR99915       | MR000 – MR999       |         |
| Latch Relay                      |                | LR00000 – LR99915       | LR000 – LR999       |         |
| Link Relay                       |                | B0000 – BFFFF           |                     |         |
| Timer                            | contact        | T000 – T511             |                     |         |
|                                  | current        |                         | TC000 – TC511       | 32bit   |
|                                  | setting        |                         | TS000 – TS511       | 32bit   |
| Counter                          | contact        | C000 – C511             |                     |         |
|                                  | current        |                         | CC000 – CC511       | 32bit   |
|                                  | setting        |                         | CS000 – CS511       | 32bit   |